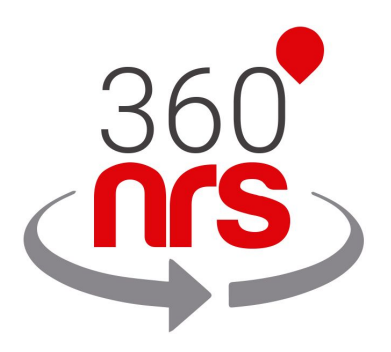

# INTEGRACIÓN HUBSPOT

Versión 1.2

# ÚLTIMOS CAMBIOS

| Versión 1.0 | 07/12/2018 | Primera versión del documento                   |
|-------------|------------|-------------------------------------------------|
| Versión 1.1 | 04/05/2019 | Añadida Campaña (opcional) en Workflow          |
|             |            | Añadido Anexo C:                                |
|             |            | Verificar en Workflow si un SMS se ha entregado |
| Versión 1.2 | 20/01/2020 | Añadida introducción en funcionamiento          |

## ÍNDICE

| CONSIDERACIONES PREVIAS                                  | Pág. 4  |
|----------------------------------------------------------|---------|
| CONEXIÓN                                                 | Pág. 5  |
| FUNCIONAMIENTO                                           | Pág. 9  |
| INTRODUCCIÓN                                             | Pág. 9  |
| WORKFLOWS                                                | Pág. 11 |
| TIMELINES                                                | Pág. 14 |
| CRM EXTENSION                                            | Pág. 16 |
| ESTADÍSTICAS DE SMS EN 360NRS                            | Pág. 19 |
| ANEXO A: CONJUNTO DE CARACTERES GSM7                     | Pág. 23 |
| ANEXO B: EXTENSIÓN CONJUNTO DE CARACTERES GSM7           | Pág. 24 |
| ANEXO C: VERIFICAR EN WORKFLOW SI UN SMS SE HA ENTREGADO | Pág. 25 |

### CONSIDERACIONES PREVIAS

Para que esta integración funcione correctamente es necesario tener las siguientes consideraciones previas:

- Es necesario tener cuenta en 360NRS, con perfil fiscal validado y saldo suficiente.
- Los teléfonos móviles deben tener **siempre** el prefijo internacional. En otro caso no podrán entregarse correctamente.
- Los remitentes pueden ser numéricos o alfanuméricos. Para los remitentes numéricos la longitud máxima es de 15 caracteres y para alfanuméricos de 11 caracteres.
- Un SMS estándar tiene un máximo de 160 caracteres siempre que contenga los caracteres GSM7. Los caracteres que no sean GSM7 serán sustituidos automáticamente al caracter más similar en GSM7. Por ejemplo: á no está en el GSM7, por lo que el sistema lo cambia por a que sí que está en el GSM7. Puedes encontrar todos los caracteres GSM7 permitidos en el anexo.
- Algunos caracteres incluidos en el GSM7 cuentan como 2 caracteres. Puedes encontrar los caracteres extendidos en el anexo.
- Si la longitud de SMS es mayor al máximo, el sistema concatenará los SMS necesarios hasta un máximo de 5 SMS. (el usuario final lo ve como si fuese un único SMS).

### CONEXIÓN

Para poder integrar 360NRS con Hubspot es necesario realizar la conexión entre 360NRS y Hubspot.

Para ello hay ir al menú Integraciones dentro de configuración de la barra superior

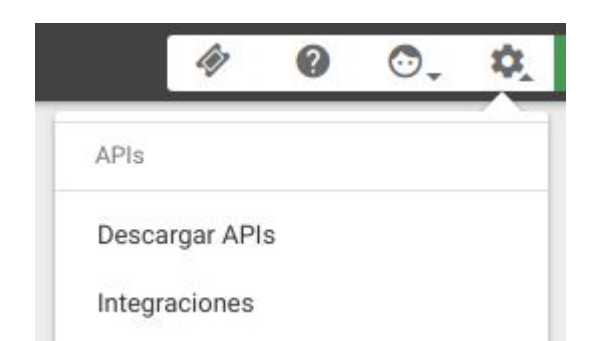

Ahí aparecerá Husbpot:

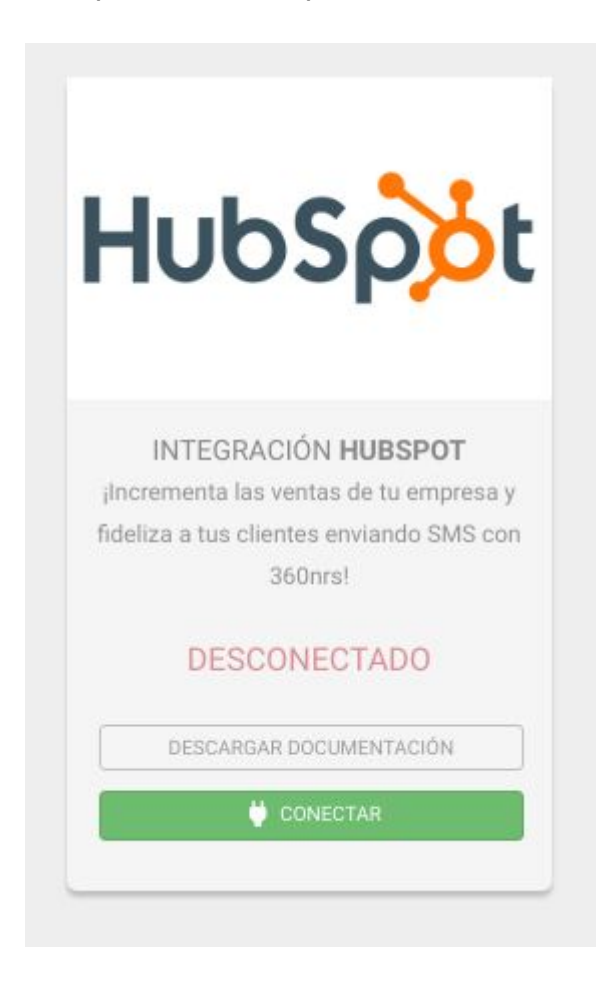

Al pulsar el botón CONECTAR aparecerán todas tus cuentas listadas:

💛 CONECTAR

### **Choose an Account**

| NOMBRE + |         | PRODUCTOS        |                    |                      |  |
|----------|---------|------------------|--------------------|----------------------|--|
|          | Sector. | Sales Enterprise | Service Enterprise | Marketing Enterprise |  |

Al seleccionar la cuenta que quieres conectar, te pedirá que aceptes los permisos:

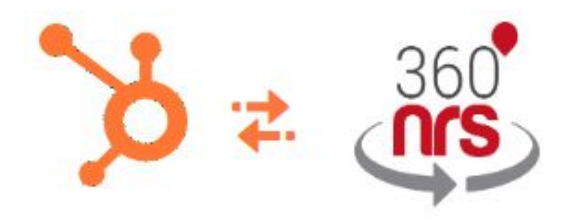

## **Request for Integration Permissions**

360NRS wants access to:

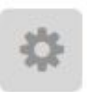

### User and Account Information

This includes access to read information about the user and account

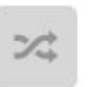

#### Read from and write to my Workflows This includes workflows

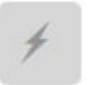

#### **Create timeline events** Provides the ability to add events to contact timelines

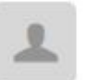

### **Read from and write to my Contacts** This includes prospects and lists

Grant access

Al aceptar los permisos te redirigirá de nuevo a 360NRS donde, si todo ha ido bien, aparecerá como conectado.

|        | 003000                             |
|--------|------------------------------------|
|        |                                    |
|        | INTEGRACIÓN HUBSPOT                |
| ilncr  | ementa las ventas de tu empresa y  |
| fideli | za a tus clientes enviando SMS con |
|        | 360nrs!                            |
|        | CONECTADO                          |
|        | DESCARGAR DOCUMENTACIÓN            |
| -      | N DECONICCEAD                      |

Una vez conectado en 360NRS, es posible comprobar si la conexión desde Hubspot ha sido correcta. Para ello hay que ir al menú **Integraciones** dentro del menú del perfil de la parte superior derecha.

| ч <b>џ</b> 1                                                          |           |      |   |
|-----------------------------------------------------------------------|-----------|------|---|
| Perfil y                                                              | preferenc | cias |   |
|                                                                       |           |      | > |
| с. н. <u>г</u> .н.                                                    | ación     |      |   |
| Cuenta y Factur                                                       | acion     |      |   |
| Integraciones                                                         | acion     |      |   |
| Integraciones<br>Centro de Apre                                       | ndizaje   |      |   |
| Cuenta y Factur<br>Integraciones<br>Centro de Apre<br>Productos y cor | ndizaje   | tos  |   |

Ahí podrás ver las aplicaciones integradas con Hubspot. Si la integración no apareciese aquí, contacta con soporte en <u>support@360nrs.com</u>

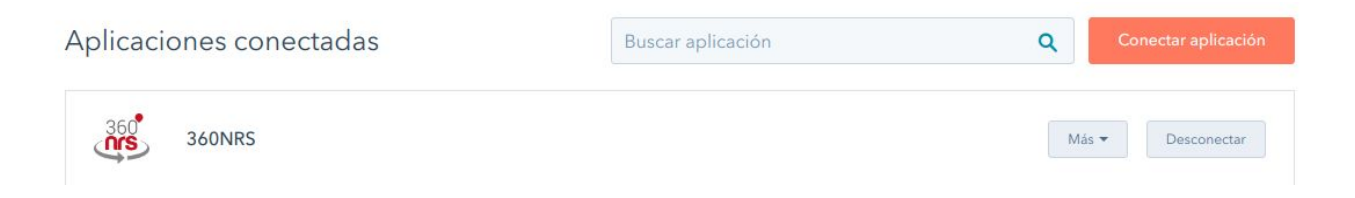

En el botón **Más** puedes encontrar otros datos de contacto y un enlace a esta documentación:

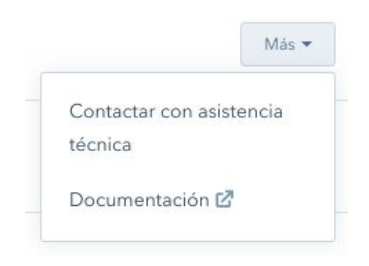

### FUNCIONAMIENTO

### Introducción

Para que el sistema pueda enviar SMS a contactos es necesario que el número de teléfono **con prefijo** esté introducido en los datos del contacto.

Normalmente se utilizan propiedades ya existentes como "Número de teléfono móvil" o "Número de teléfono".

Además de estas propiedades es posible crear las propiedades **mobile\_phone\_360nrs** y **mobile\_prefix\_360nrs**.

Si se crea la propiedad **mobile\_phone\_360nrs** el sistema leerá el teléfono móvil de esa propiedad.

Si se crea la propiedad **mobile\_prefix\_360nrs** el sistema leerá el prefijo telefónico de esa propiedad.

El sistema intenta obtener el teléfono del contacto siguiendo el orden siguiente:

- 1. mobile\_phone\_360nrs
- 2. mobilephone (número de teléfono móvil)
- 3. phone (número de teléfono)

A continuación, si la propiedad **mobile\_prefix\_360nrs** está definida, el sistema intentará añadir el prefijo internacional que se haya definido en la propiedad **mobile\_prefix\_360nrs** siempre y cuando el teléfono no tenga ya prefijo.

Para crear una propiedad accede al menú Contactos / Acciones / Editar propiedades / Crear propiedad.

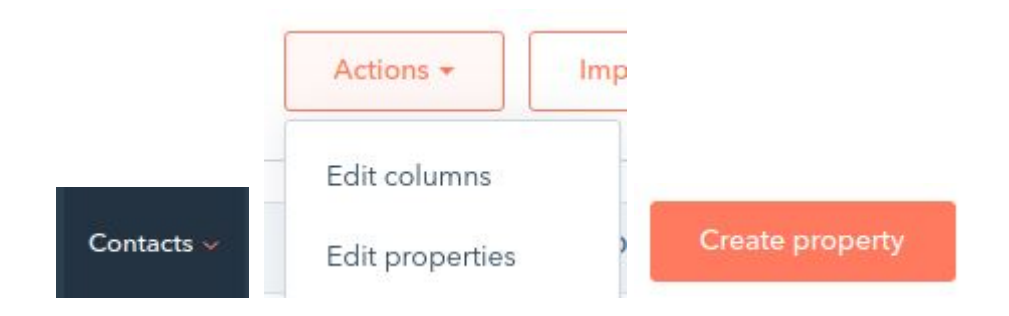

En el campo Etiqueta haz clic en el icono de la derecha y introduce el nombre **mobile\_phone\_360nrs** o **mobile\_prefix\_360nrs** en el nombre interno:

| Label       |                                                                                                    |   |
|-------------|----------------------------------------------------------------------------------------------------|---|
| Description | This unique identifier will be used when syncing with integration partners. Once created it can't be edited.<br>Internal name ①<br>Internal name<br>Save Cancel | , |

En los campos Etiqueta y Descripción puedes poner lo que quieras.

En el siguiente paso indica que la propiedad es numérica y sin formato:

| Field type         |   |
|--------------------|---|
| Number             | - |
| Format             |   |
| Unformatted number | - |

### WORKFLOWS

En el momento que quieras, puedes agregar una acción de envío de SMS a través de 360NRS.

Para hacerlo, debes hacer clic en el botón 🙂 Agregar una acción.

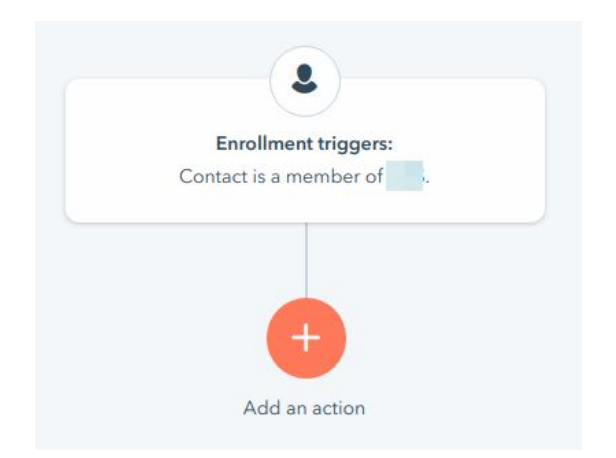

Dentro de las acciones que aparecerán en el menú emergente de la derecha, en la parte inferior habrá una sección de **Integraciones** y aparecerá la opción **Envía SMS a través de 360NRS**:

#### Integraciones

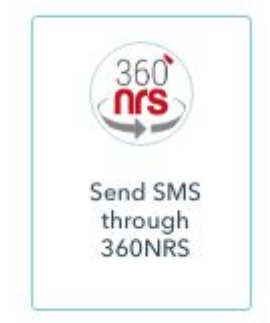

Al hacer clic en **Envía SMS a través de 360NRS** aparecerá otro menú emergente donde podrás introducir el **Remitente** y **Mensaje** del SMS. Además podrás añadir un **nombre de campaña** (opcional).

| Sender *           |                   |
|--------------------|-------------------|
| Enter new property | value             |
| Message *          | 💄 Contact token 👻 |
|                    |                   |

**Recuerda:** Los remitentes pueden ser numéricos o alfanuméricos. Para los remitentes numéricos la longitud máxima es de 15 caracteres y para alfanuméricos de 11 caracteres.

En el mensaje puedes incluir campos personalizados de Husbpot.

| ntact token 👻 |
|---------------|
| ×             |
|               |
|               |
|               |

Puedes usar el buscador para encontrar los campos personalizados que necesites.

Cuando tu mensaje esté listo, pulsa el botón de **Guardar** de la parte inferior.

Sender \*

| lessa | age *               | Contact token  |
|-------|---------------------|----------------|
| Hi    | Contact: First name | , how are you? |
|       |                     |                |

La acción Envia SMS a través de 360NRS quedará integrada en el Workflow:

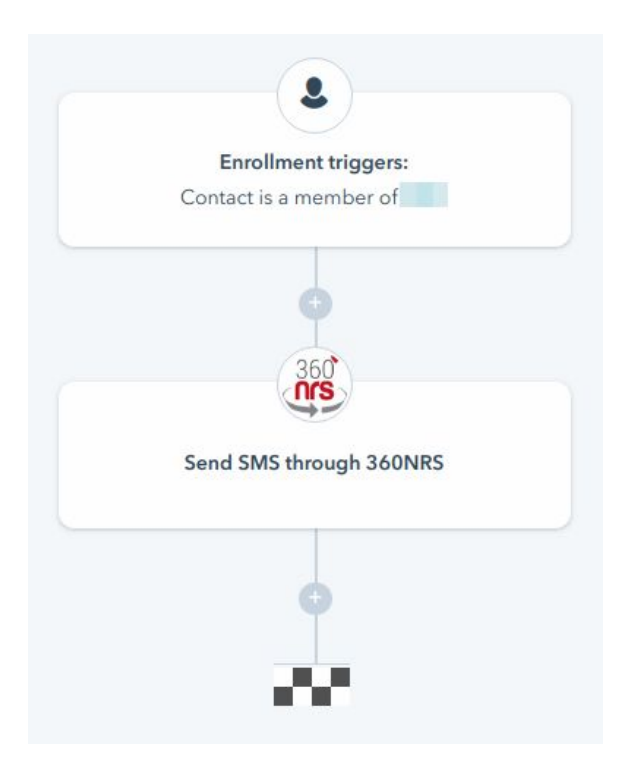

Cuando el Workflow se ejecute y llegue a esa acción se enviará el SMS.

### $T_{\rm IMELINES}$

Los Timelines se utilizan para mostrar cada uno de los eventos que ocurren en Hubspot.

Cuando envías SMS a través de 360NRS pueden ocurrir los siguientes eventos:

- SMS ENVIADO
- SMS NO ENVIDO
- SMS ENTREGADO
- SMS NO ENTREGADO

Un SMS puede ser pasar por los siguientes estados:

- SMS ENVIADO > SMS ENTREGADO
- SMS ENVIADO > SMS NO ENTREGADO
- SMS NO ENVIADO

Esto significa que para que un SMS sea ENTREGADO o NO ENTREGADO debe ser previamente ENVIADO. Por lo tanto, aparecerán dos eventos en el Timeline.

Ejemplo de Timeline, SMS ENTREGADO:

|   | December 2018                                   |
|---|-------------------------------------------------|
| 8 | 360<br>SMS DELIVERED<br>Dec 7 at 10:22 AM GMT+1 |
|   | Show details                                    |
|   | via 360NRS                                      |

Es posible ver más detalles pulsando el botón:

| December 2018                                                    |
|------------------------------------------------------------------|
| <br>Mad 360NRS event<br>SMS DELIVERED<br>Dec 7 at 10:22 AM GMT+1 |
| 5c0a3be7ae4d6                                                    |
| HOLA                                                             |
| Collapse details                                                 |
| via 360NRS                                                       |

El ID que aparece justo arriba del remitente es el ID del SMS en 360NRS. Si tienes cualquier incidencia puedes consultar con soporte de 360NRS (<u>support@360nrs.com</u>) e indicar ese ID.

Si desde el workflow se ha introducido un nombre de campaña también aparecerá en el timeline.

### CRM EXTENSION

Mediante la opción CRM Extension de Hubspot puedes tener la funcionalidad de enviar SMS a través de 360NRS en la ficha de cada contacto.

En la parte izquierda de la ficha de contacto podrás encontrar el siguiente bloque:

| Send SMS to |  |
|-------------|--|
|             |  |

Si te parece más cómodo puedes mover el bloque de orden para que se muestre más arriba.

Haciendo clic en el botón **Enviar SMS a...** se abrirá una pequeña ventana donde podrás introducir el remitente y mensaje del SMS.

Además, también podrás añadir los campos personalizados más importantes como pueden ser: nombre, apellidos, dirección, teléfono, ciudad y email.

**Nota:** únicamente es posible añadir los campos personalizados en los que el contacto tenga información. Los campos personalizados en los que el contacto no tenga información no aparecerán en el selector.

| 360NRS - Send SMS to |               | × |
|----------------------|---------------|---|
| Sender *             |               |   |
| TEST                 |               |   |
| Message *            | Contact token | Ŧ |
| Hi , this is a test  |               |   |
| Send SMS             |               |   |

Los campos personalizados disponibles son los siguientes:

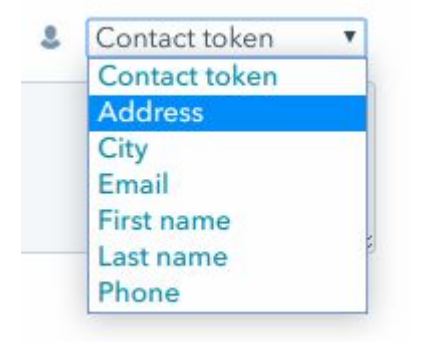

Al pulsar el botón de Enviar SMS enviará el SMS al contacto actual.

| SMS sent successfully | ×             |
|-----------------------|---------------|
|                       |               |
| Sender *              |               |
| Sender                |               |
| Message *             | Contact token |
| Message               |               |
|                       |               |
|                       |               |
|                       |               |
|                       |               |
|                       |               |
|                       |               |
|                       |               |
|                       |               |

Al igual que en los Workflows, cada evento de SMS tanto **enviado**, **no enviado**, **entregado** y **no entregado** aparecerá en el Timeline del contacto.

### ESTADÍSTICAS DE SMS EN 360NRS

Para ver las estadísticas completas sobre cualquier envío realizado a través de 360NRS puedes acceder al dashboard (*dashboard.360nrs.com*) y consultar las estadísticas sobre el canal que necesites.

En este caso, para consultar las estadísticas de SMS pulsa **Estadísticas** del menú izquierdo, **Por canal** y selecciona el canal **SMS**:

| Estadísticas                            | •                                 |   |
|-----------------------------------------|-----------------------------------|---|
| Selecciona el canal                     |                                   | × |
| Selecciona el canal de la que quieres g | enerar las estadísticas completas |   |
|                                         | Selecciona el canal SMS           |   |
| 11.                                     | CONTINUAR                         |   |
|                                         |                                   |   |
|                                         |                                   |   |

Todos los envíos realizados a través de Husbpot se agrupan de la siguiente forma:

### HUBSPOT\_SMS\_AÑO\_MES

Por ejemplo: HUBSPOT\_SMS\_2018\_12

En 360NRS podrás encontrar las estadísticas completas por canal (SMS) y descargar la información en CSV y PDF:

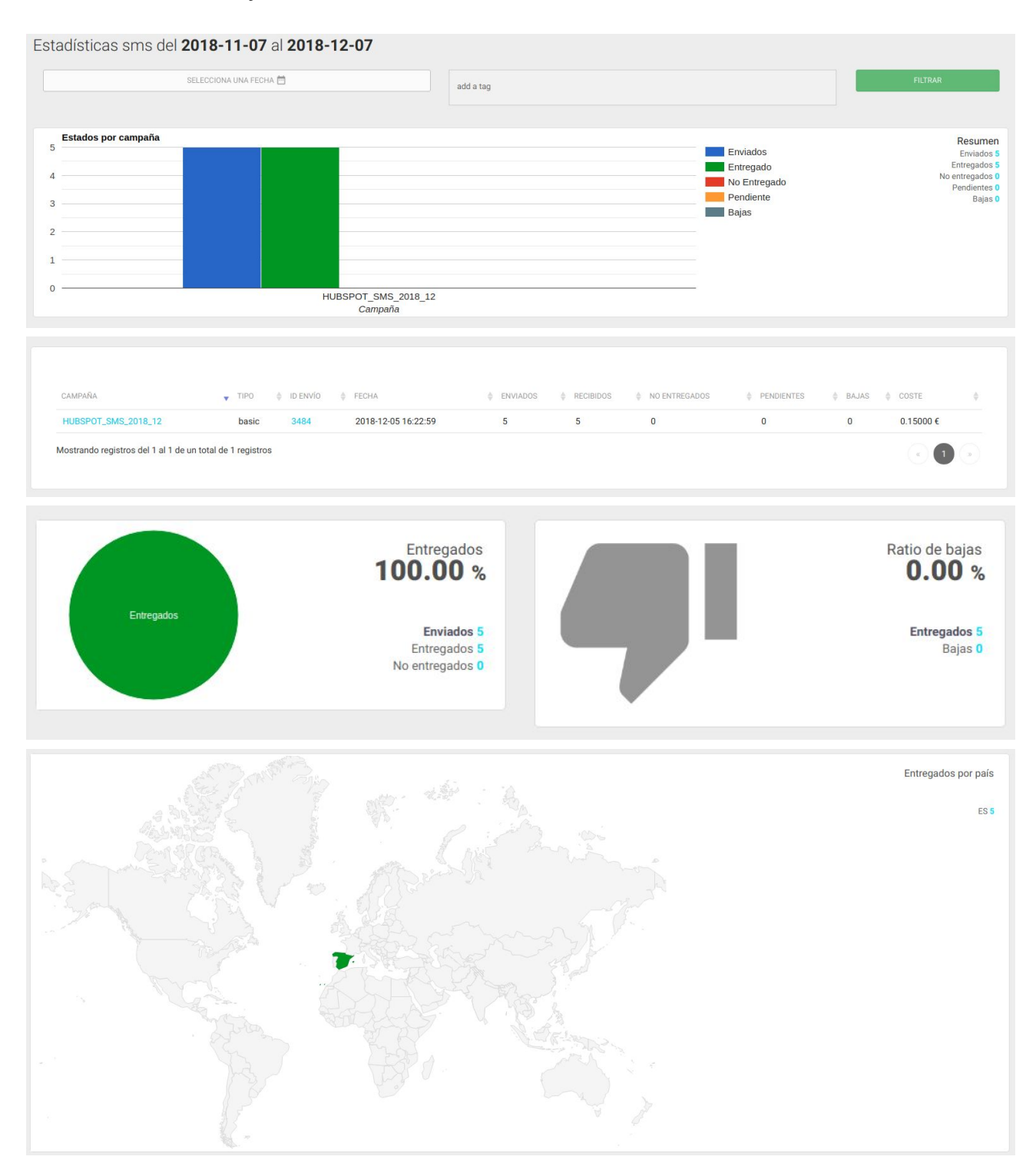

### Haciendo clic encima de la campaña podrás ver aún más detalle por campaña:

| Estadísticas campaña sms HUBSPOT_S                                                                        | MS_2018_12                                                              |                           |                                                             |                                                                  |
|----------------------------------------------------------------------------------------------------|-------------------------------------------------------------------------|---------------------------|-------------------------------------------------------------|------------------------------------------------------------------|
| Abierto                                                                                                   |                                                                         | ENVÍOS                    | COSTE                                                       |                                                                  |
|                                                                                                    | _                                                                       | SMS enviados              | 5 SMS (5 partes)                                            | 0.15000 €                                                        |
| Tipo de campaña: <b>basic</b><br>Fecha de lanzamiento: <b>2018-12-05</b> a las 16:22 h                    |                                                                         | Coste total de la campaña |                                                             | 0.15000 €                                                        |
| Fecha de finalización: <b>1970-01-01</b> a las 01:00 h                                                    |                                                                         |                           |                                                             |                                                                  |
|                                                                                                    |                                                                         |                           |                                                             |                                                                  |
| Estadísticas sms del 2018-11-07 al 201                                                                    | 8-12-07                                                                 |                           |                                                             |                                                                  |
| SELECCIONA UNA FECHA 🛱                                                                                    | add a tag                                                               |                           |                                                             | FILTRAR                                                          |
| Estados por campaña           5           4           3           2           1                           |                                                                         |                           | Enviados<br>Entregado<br>No Entregado<br>Pendiente<br>Bajas | Resumen<br>Erwiados 5<br>Entregados 0<br>Pendientes 0<br>Bajas 0 |
| 0                                                                                                    | HUBSPOT_SMS_2018_12<br>Campaña                                          |                           | _                                                           |                                                                  |
| ID ENVÍO v FECHA<br>3484 05-12-2018 16-22-59<br>Mostrando registros del 1 al 1 de un total de 1 registros | ♦ ENVIADOS<br>♦ RECIBIDOS<br>5 5<br>5                                   |                           | NDIENTES \$ BAJAS<br>0                                      |                                                                  |
| Entregados                                                                                                | Entregados<br>100.00 %<br>Enviados 5<br>Entregados 5<br>No entregados 0 | 9                         |                                                             | Ratio de bajas<br><b>0.00 %</b><br>Entregados 5<br>Bajas 0       |
|                                                                                                    |                                                                         |                           |                                                             | Entregados por país<br>ES 5                                      |

Y haciendo clic en el número envío podrás ver aún más detalles donde además de las estadísticas, gráficas, mapa, etc, podrás ver cada uno de los eventos por contacto:

| CONTACTO | TELÉFONO MÓVIL        | EMAIL                                                                                                    | TELÉFONO FIJO | EVENTO     EVENTO     EVE | FECHA               | PAÍS      BROWSER     BROWSER     BR | ♦ OS |
|----------|-----------------------|----------------------------------------------------------------------------------------------------|---------------|----------------------------------------------------------------------------------------------------|---------------------|----------------------------------------------------------------------------------------------------|------|
|          | and the second        | Contraction of                                                                                                    | Vacío         | sent                                                                                                    | 05-12-2018 16:23:02 | ES                                                                                                    |      |
|          | 10000                 | 100000000000000000000000000000000000000                                                                                                    | Vacío         | delivered                                                                                                    | 07-12-2018 10:22:51 | ES                                                                                                    |      |
|          | and the second second | Contraction of the local distance                                                                                                    | Vacío         | sent                                                                                                    | 07-12-2018 10:20:37 | ES                                                                                                    |      |
|          | 10.00                 | Internation of                                                                                                    | Vacío         | delivered                                                                                                    | 05-12-2018 16:23:03 | ES                                                                                                    |      |
|          | -                     | 100000000000000000000000000000000000000                                                                                                    | Vacío         | sent                                                                                                    | 07-12-2018 12:13:50 | ES                                                                                                    |      |
|          | and the second second | and the second second                                                                                                    | Vacío         | delivered                                                                                                    | 07-12-2018 10:20:39 | ES                                                                                                    |      |
|          | 1.00.01.0000.0        | CONTRACTOR OF                                                                                                    | Vacío         | sent                                                                                                    | 05-12-2018 16:26:37 | ES                                                                                                    |      |
| -        |                       | the second second second second second second second second second second second second second second second se                                                                                                    | Vacío         | delivered                                                                                                    | 07-12-2018 12:13:52 | ES                                                                                                    |      |
|          |                       | Contraction of                                                                                                    | Vacío         | sent                                                                                                    | 07-12-2018 10:22:49 | ES                                                                                                    |      |
|          | 10000                 | And the second second s | Vacío         | delivered                                                                                                    | 05-12-2018 16:26:39 | ES                                                                                                    |      |

### ANEXO A: CONJUNTO DE CARACTERES GSM7

### CÓDIGO DE CARACTERES BÁSICO

| 0x00     | 0x10                                                                                                 | 0x20                                         | 0x30                                                                                                    | 0x40                                                                                                    | 0x50                                                                                                    | 0x60                                                                                                    | 0x70                                                                                                    |
|----------|----------------------------------------------------------------------------------------------------|----------------------------------------------|----------------------------------------------------------------------------------------------------|----------------------------------------------------------------------------------------------------|----------------------------------------------------------------------------------------------------|----------------------------------------------------------------------------------------------------|----------------------------------------------------------------------------------------------------|
| <i>@</i> | Δ                                                                                                    | SP                                           | 0                                                                                                    | i                                                                                                    | Р                                                                                                    | i                                                                                                    | р                                                                                                    |
| £        | -                                                                                                    | !                                            | 1                                                                                                    | А                                                                                                    | Q                                                                                                    | a                                                                                                    | q                                                                                                    |
| \$       | Φ                                                                                                    | "                                            | 2                                                                                                    | В                                                                                                    | R                                                                                                    | b                                                                                                    | r                                                                                                    |
| ¥        | Г                                                                                                    | #                                            | 3                                                                                                    | С                                                                                                    | $\mathbf{S}$                                                                                                    | с                                                                                                    | s                                                                                                    |
| è        | ٨                                                                                                    | ¤                                            | 4                                                                                                    | D                                                                                                    | Т                                                                                                    | d                                                                                                    | t                                                                                                    |
| é        | Ω                                                                                                    | %                                            | 5                                                                                                    | Е                                                                                                    | U                                                                                                    | е                                                                                                    | u                                                                                                    |
| ù        | Π                                                                                                    | &                                            | 6                                                                                                    | F                                                                                                    | V                                                                                                    | f                                                                                                    | v                                                                                                    |
| ì        | Ψ                                                                                                    | '                                            | 7                                                                                                    | G                                                                                                    | W                                                                                                    | g                                                                                                    | w                                                                                                    |
| ò        | Σ                                                                                                    | (                                            | 8                                                                                                    | Н                                                                                                    | Х                                                                                                    | h                                                                                                    | х                                                                                                    |
| Ç        | Θ                                                                                                    | )                                            | 9                                                                                                    | I                                                                                                    | Y                                                                                                    | i                                                                                                    | у                                                                                                    |
| LF       | Ξ                                                                                                    | *                                            | :                                                                                                    | J                                                                                                    | Z                                                                                                    | j                                                                                                    | z                                                                                                    |
| Ø        | ESC                                                                                                  | +                                            | ;                                                                                                    | K                                                                                                    | Ä                                                                                                    | k                                                                                                    | ä                                                                                                    |
| ø        | Æ                                                                                                    | ,                                            | <                                                                                                    | L                                                                                                    | Ö                                                                                                    | 1                                                                                                    | ö                                                                                                    |
| CR       | æ                                                                                                    | -                                            | =                                                                                                    | М                                                                                                    | Ñ                                                                                                    | m                                                                                                    | ñ                                                                                                    |
| Å        | ß                                                                                                    |                                              | >                                                                                                    | Ν                                                                                                    | Ü                                                                                                    | n                                                                                                    | ü                                                                                                    |
| å        | É                                                                                                    | /                                            | ?                                                                                                    | 0                                                                                                    | §                                                                                                    | 0                                                                                                    | à                                                                                                    |
|          | 0x00<br>@<br>£<br>\$<br>¥<br>è<br>è<br>¢<br>¢<br>¢<br>¢<br>¢<br>¢<br>¢<br>¢<br>¢<br>¢<br>¢<br>¢<br>¢ | 0x000x10@Δ%-%Φ%Φ¥ΓèΛéΩûΠùΨòΣÇΘLFΞØESCØÆCRBÅβ | $0x100$ $0x200$ @ $\Delta$ SP         \$       -       !         \$ $\Phi$ "         \$ $\Phi$ "         \$ $\Phi$ "         \$ $\Phi$ #         \$ $\Lambda$ $\alpha$ \$ $\Omega$ $\phi$ \$ $\Omega$ $\phi$ \$ $\Omega$ $\phi$ \$ $\Omega$ $\phi$ \$ $\Theta$ $\phi$ \$ $\Theta$ $\phi$ | $0x00$ $0x10$ $0x20$ $0x30$ $@$ $\triangle$ $SP$ $0$ $\pounds$ $ 1$ $1$ $\pounds$ $ 1$ $1$ $\pounds$ $ 1$ $1$ $\oint$ $\Phi$ $1$ $1$ $\oint$ $\Phi$ $1$ $1$ $\oint$ $\Phi$ $1$ $1$ $\oint$ $\Phi$ $2$ $1$ $\oint$ $\Phi$ $\Phi$ $3$ $\dot{\Phi}$ $\Phi$ $\phi$ $5$ $\dot{\Lambda}$ $\Phi$ $\phi$ $5$ $\dot{\Lambda}$ $\Phi$ $\phi$ $5$ $\dot{\Lambda}$ $\Phi$ $\phi$ $7$ $\dot{\Lambda}$ $\Phi$ $\phi$ $\phi$ $\dot{\Lambda}$ $\Phi$ $\phi$ $\phi$ $\dot{\Lambda}$ $\Phi$ $\phi$ $\phi$ $\dot{\Lambda}$ $\Phi$ $\phi$ $\phi$ $\dot{\Lambda}$ $\phi$ $\phi$ $\phi$ $\dot{\Lambda}$ $\dot{\Phi}$ $\dot{\Phi}$ $\phi$ $\dot{\Lambda}$ $\dot{\Phi}$ $\dot{\Phi}$ <td< td=""><td><math>0x00</math><math>0x10</math><math>0x20</math><math>0x30</math><math>0x40</math><math>@</math><math>\triangle</math><math>SP</math><math>0</math><math>i</math><math>\pounds</math><math>\_</math><math>1</math><math>A</math><math>\pounds</math><math>\_</math><math>1</math><math>A</math><math>\pounds</math><math>\Phi</math><math>!</math><math>2</math><math>B</math><math>\pounds</math><math>\Phi</math><math>!</math><math>3</math><math>C</math><math>\pounds</math><math>\square</math><math>\#</math><math>3</math><math>C</math><math>\flat</math><math>\square</math><math>\#</math><math>3</math><math>C</math><math>\flat</math><math>\square</math><math>\#</math><math>3</math><math>C</math><math>\flat</math><math>\square</math><math>\#</math><math>3</math><math>C</math><math>\flat</math><math>\square</math><math>\#</math><math>3</math><math>C</math><math>\flat</math><math>\square</math><math>\#</math><math>3</math><math>C</math><math>\flat</math><math>\square</math><math>\square</math><math>\blacksquare</math><math>\blacksquare</math><math>\flat</math><math>\square</math><math>\blacksquare</math><math>\blacksquare</math><math>\blacksquare</math><math>\flat</math><math>\square</math><math>\blacksquare</math><math>\blacksquare</math><math>\blacksquare</math><math>\flat</math><math>\blacksquare</math><math>\blacksquare</math><math>\blacksquare</math><math>\blacksquare</math><math>\blacklozenge</math><math>\blacksquare</math><math>\blacksquare</math><math>\blacksquare</math><math>\blacksquare</math><math>\blacklozenge</math><math>\blacksquare</math><math>\blacksquare</math><math>\blacksquare</math><math>\blacksquare</math><math>\blacklozenge</math><math>\blacksquare</math><math>\blacksquare</math><math>\blacksquare</math><math>\blacksquare</math><math>\blacklozenge</math><math>\blacksquare</math><math>\blacksquare</math><math>\blacksquare</math><math>\blacksquare</math><math>\blacklozenge</math><math>\blacksquare</math><math>\blacksquare</math><math>\blacksquare</math><math>\blacksquare</math><math>\blacklozenge</math><math>\blacksquare</math><math>\blacksquare</math><math>\blacksquare</math><math>\blacksquare</math><math>\blacklozenge</math><math>\blacksquare</math><math>\blacksquare</math><math>\blacksquare</math><math>\blacksquare</math><math>\blacklozenge</math><math>\blacksquare</math><math>\blacksquare</math><math>\blacksquare</math><math>\blacksquare</math><math>\blacklozenge</math><math>\blacksquare</math><math>\blacksquare</math><math>\blacksquare</math><math>\blacksquare</math><math>\blacklozenge</math><math>\blacksquare</math><math>\blacksquare</math><math>\blacksquare</math><math>\blacksquare</math><math>\blacklozenge</math><math>\blacksquare</math><math>\blacksquare</math><math>\blacksquare</math><math>\blacksquare</math><math>\blacklozenge</math><math>\blacksquare</math><math>\blacksquare</math><math>\blacksquare</math><math>\blacksquare</math><math>\blacklozenge</math><math>\blacksquare</math><math>\blacksquare</math><math>\blacksquare</math><math>\blacksquare</math><math>\bullet</math><math>\blacksquare</math><math>\blacksquare</math></td><td><math>0x00</math><math>0x10</math><math>0x20</math><math>0x30</math><math>0x40</math><math>0x50</math><math>@</math><math>\triangle</math>SP<math>0</math><math>i</math><math>P</math><math>\&amp;</math><math>\_</math><math>1</math><math>A</math><math>Q</math><math>\&amp;</math><math>\square</math><math>1</math><math>A</math><math>Q</math><math>\&amp;</math><math>\square</math><math>2</math><math>B</math><math>R</math><math>\&amp;</math><math>\square</math><math>2</math><math>B</math><math>R</math><math>\&amp;</math><math>\square</math><math>2</math><math>B</math><math>R</math><math>\&amp;</math><math>\square</math><math>\blacksquare</math><math>2</math><math>B</math><math>R</math><math>\&amp;</math><math>\square</math><math>\blacksquare</math><math>2</math><math>\square</math><math>R</math><math>\&amp;</math><math>\square</math><math>\blacksquare</math><math>\square</math><math>\square</math><math>\square</math><math>\&amp;</math><math>\square</math><math>\square</math><math>\square</math><math>\square</math><math>\square</math><math>\grave</math><math>\square</math><math>\square</math><math>\square</math><math>\square</math><math>\square</math><math>\grave</math><math>\square</math><math>\square</math><math>\square</math><math>\square</math><math>\square</math><math>\grave</math><math>\square</math><math>\square</math><math>\square</math><math>\square</math><math>\square</math><math>\grave</math><math>\square</math><math>\square</math><math>\square</math><math>\square</math><math>\square</math><math>\grave</math><math>\square</math><math>\square</math><math>\square</math><math>\square</math><math>\square</math><math>\grave</math><math>\square</math><math>\square</math><math>\square</math><math>\square</math><math>\square</math><math>\grave</math><math>\square</math><math>\square</math><math>\square</math><math>\square</math><math>\square</math><math>\grave</math><math>\square</math><math>\square</math><math>\square</math><math>\square</math><math>\square</math><math>\grave</math><math>\square</math><math>\square</math><math>\square</math><math>\square</math><math>\square</math><math>\grave</math><math>\square</math><math>\square</math><math>\square</math><math>\square</math><math>\square</math><math>\grave</math><math>\square</math><math>\square</math><math>\square</math><math>\square</math><math>\square</math><math>\Diamond</math><math>\square</math><math>\square</math><math>\square</math><math>\square</math><math>\square</math><math>\Diamond</math><math>\square</math><math>\square</math><math>\square</math><math>\square</math><math>\square</math><math>\blacksquare</math><math>\square</math><math>\square</math><math>\square</math><math>\square</math><math>\square</math><math>\square</math><math>\square</math><math>\square</math><math>\square</math><td< td=""><td>0x000x100x200x300x400x500x60@ΔSP0iPi\$_1AQa\$Φ'2BRb\$Φ'3CSc\$Γ#3CSc\$Λ¤4DTd\$Ω%5EUe\$Ω%5EUe\$Ω%SFVf\$Ω%SHXh\$ΩSSISf\$ΩSSSIg\$ΩSSSSf\$ΩSSSSf\$ΩSSSSf\$ΩSSSSf\$ΩSSSSf\$ΩSSSSf\$ΩSSSSf\$ΩSSSSf\$ΩSSSSf\$ΩSSSSf\$ΩSSSSS\$ΩSSSSS\$ΩSSS&lt;</td></td<></td></td<> | $0x00$ $0x10$ $0x20$ $0x30$ $0x40$ $@$ $\triangle$ $SP$ $0$ $i$ $\pounds$ $\_$ $1$ $A$ $\pounds$ $\_$ $1$ $A$ $\pounds$ $\Phi$ $!$ $2$ $B$ $\pounds$ $\Phi$ $!$ $3$ $C$ $\pounds$ $\square$ $\#$ $3$ $C$ $\flat$ $\square$ $\#$ $3$ $C$ $\flat$ $\square$ $\#$ $3$ $C$ $\flat$ $\square$ $\#$ $3$ $C$ $\flat$ $\square$ $\#$ $3$ $C$ $\flat$ $\square$ $\#$ $3$ $C$ $\flat$ $\square$ $\square$ $\blacksquare$ $\blacksquare$ $\flat$ $\square$ $\blacksquare$ $\blacksquare$ $\blacksquare$ $\flat$ $\square$ $\blacksquare$ $\blacksquare$ $\blacksquare$ $\flat$ $\blacksquare$ $\blacksquare$ $\blacksquare$ $\blacksquare$ $\blacklozenge$ $\blacksquare$ $\blacksquare$ $\blacksquare$ $\blacksquare$ $\blacklozenge$ $\blacksquare$ $\blacksquare$ $\blacksquare$ $\blacksquare$ $\blacklozenge$ $\blacksquare$ $\blacksquare$ $\blacksquare$ $\blacksquare$ $\blacklozenge$ $\blacksquare$ $\blacksquare$ $\blacksquare$ $\blacksquare$ $\blacklozenge$ $\blacksquare$ $\blacksquare$ $\blacksquare$ $\blacksquare$ $\blacklozenge$ $\blacksquare$ $\blacksquare$ $\blacksquare$ $\blacksquare$ $\blacklozenge$ $\blacksquare$ $\blacksquare$ $\blacksquare$ $\blacksquare$ $\blacklozenge$ $\blacksquare$ $\blacksquare$ $\blacksquare$ $\blacksquare$ $\blacklozenge$ $\blacksquare$ $\blacksquare$ $\blacksquare$ $\blacksquare$ $\blacklozenge$ $\blacksquare$ $\blacksquare$ $\blacksquare$ $\blacksquare$ $\blacklozenge$ $\blacksquare$ $\blacksquare$ $\blacksquare$ $\blacksquare$ $\blacklozenge$ $\blacksquare$ $\blacksquare$ $\blacksquare$ $\blacksquare$ $\blacklozenge$ $\blacksquare$ $\blacksquare$ $\blacksquare$ $\blacksquare$ $\bullet$ $\blacksquare$ $\blacksquare$ | $0x00$ $0x10$ $0x20$ $0x30$ $0x40$ $0x50$ $@$ $\triangle$ SP $0$ $i$ $P$ $\&$ $\_$ $1$ $A$ $Q$ $\&$ $\square$ $1$ $A$ $Q$ $\&$ $\square$ $2$ $B$ $R$ $\&$ $\square$ $2$ $B$ $R$ $\&$ $\square$ $2$ $B$ $R$ $\&$ $\square$ $\blacksquare$ $2$ $B$ $R$ $\&$ $\square$ $\blacksquare$ $2$ $\square$ $R$ $\&$ $\square$ $\blacksquare$ $\square$ $\square$ $\square$ $\&$ $\square$ $\square$ $\square$ $\square$ $\square$ $\grave$ $\square$ $\square$ $\square$ $\square$ $\square$ $\grave$ $\square$ $\square$ $\square$ $\square$ $\square$ $\grave$ $\square$ $\square$ $\square$ $\square$ $\square$ $\grave$ $\square$ $\square$ $\square$ $\square$ $\square$ $\grave$ $\square$ $\square$ $\square$ $\square$ $\square$ $\grave$ $\square$ $\square$ $\square$ $\square$ $\square$ $\grave$ $\square$ $\square$ $\square$ $\square$ $\square$ $\grave$ $\square$ $\square$ $\square$ $\square$ $\square$ $\grave$ $\square$ $\square$ $\square$ $\square$ $\square$ $\grave$ $\square$ $\square$ $\square$ $\square$ $\square$ $\grave$ $\square$ $\square$ $\square$ $\square$ $\square$ $\Diamond$ $\square$ $\square$ $\square$ $\square$ $\square$ $\Diamond$ $\square$ $\square$ $\square$ $\square$ $\square$ $\blacksquare$ $\square$ $\square$ $\square$ $\square$ $\square$ $\square$ $\square$ $\square$ $\square$ <td< td=""><td>0x000x100x200x300x400x500x60@ΔSP0iPi\$_1AQa\$Φ'2BRb\$Φ'3CSc\$Γ#3CSc\$Λ¤4DTd\$Ω%5EUe\$Ω%5EUe\$Ω%SFVf\$Ω%SHXh\$ΩSSISf\$ΩSSSIg\$ΩSSSSf\$ΩSSSSf\$ΩSSSSf\$ΩSSSSf\$ΩSSSSf\$ΩSSSSf\$ΩSSSSf\$ΩSSSSf\$ΩSSSSf\$ΩSSSSf\$ΩSSSSS\$ΩSSSSS\$ΩSSS&lt;</td></td<> | 0x000x100x200x300x400x500x60@ΔSP0iPi\$_1AQa\$Φ'2BRb\$Φ'3CSc\$Γ#3CSc\$Λ¤4DTd\$Ω%5EUe\$Ω%5EUe\$Ω%SFVf\$Ω%SHXh\$ΩSSISf\$ΩSSSIg\$ΩSSSSf\$ΩSSSSf\$ΩSSSSf\$ΩSSSSf\$ΩSSSSf\$ΩSSSSf\$ΩSSSSf\$ΩSSSSf\$ΩSSSSf\$ΩSSSSf\$ΩSSSSS\$ΩSSSSS\$ΩSSS< |

### ANEXO B: EXTENSIÓN CONJUNTO DE CARACTERES GSM7

|      | 0x00 | 0x10 | 0x20         | 0x30 | 0x40 | 0x50 | 0x60 | 0x70 |
|------|------|------|--------------|------|------|------|------|------|
| 0x00 |      |      |              |      | 1    |      |      |      |
| 0x01 |      |      |              |      |      |      |      |      |
| 0x02 |      |      |              |      |      |      |      |      |
| 0x03 |      |      |              |      |      |      |      |      |
| 0x04 |      | ^    |              |      |      |      |      |      |
| 0x05 |      |      |              |      |      |      | €    |      |
| 0x06 |      |      |              |      |      |      |      |      |
| 0x07 |      |      |              |      |      |      |      |      |
| 0x08 |      |      | {            |      |      |      |      |      |
| 0x09 |      |      | }            |      |      |      |      |      |
| 0x0A | FF   |      |              |      |      |      |      |      |
| 0x0B |      | SS2  |              |      |      |      |      |      |
| 0x0C |      |      |              | [    |      |      |      |      |
| 0x0D | CR2  |      |              | ~    |      |      |      |      |
| 0x0E |      |      |              | ]    |      |      |      |      |
| 0x0F |      |      | $\mathbf{X}$ |      |      |      |      |      |

#### ESTOS CARACTERES OCUPAN DOS POSICIONES

# ANEXO C: VERIFICAR EN WORKFLOW SI UN SMS SE HA ENTREGADO

1. Añade "Send SMS through 360NRS" en tu Workflow:

|         | Му            | workflow 🖉              |          |
|---------|---------------|-------------------------|----------|
| Actions | Settings      | Performance             | History  |
|         |               |                         |          |
|         | How do you wa | ant to trigger this aut | omation? |
|         | Se            | t enrollment triggers   |          |
|         |               | •                       |          |
| ſ       |               |                         |          |
| l       | Send S        | SMS through 360NR       | s        |
|         |               | 0                       |          |
|         |               | <i></i>                 |          |

2. Añade el Remitente, Mensaje y un **nombre único de campaña**. Puedes utilizar algo como la fecha completa:

| 💄 Contact token 👻 |
|-------------------|
|                   |
|                   |
|                   |

3. Añade una pausa:

Añade el bloque **Delay**:

| Choose an       | action | > |
|-----------------|--------|---|
| Search action   | S      | ٩ |
| Building blocks | 5      |   |
| T               | A      |   |
| Â               |        |   |

Introduce el tiempo de espera:

| Days | Hours | Minutes |  |
|------|-------|---------|--|
| 0    | 0     | 5       |  |

Cuanto más tiempo añadas más exacto será el estado final del mensaje.

| X                     |  |
|-----------------------|--|
| Delay the next action |  |
| for 5 minutes.        |  |
| 0 contacts            |  |
|                       |  |

4. Añade el bloque lf/then branch:

| Choose an      | action | × |
|----------------|--------|---|
| Search action  | IS     | Q |
| Building block | S      |   |
|                | A      |   |
|                |        |   |

Selecciona el evento 360NRS: SMS\_DELIVERED:

| lf/then branch            |    | × |
|---------------------------|----|---|
| Back                      |    |   |
| O Events                  | ^  |   |
| O Workflows               |    |   |
| Calls-to-action           |    |   |
| Ads interactions          |    |   |
| 360NRS: SMS_DELIVERED     |    |   |
| 360NRS: SMS_NOT_DELIVERED | 11 |   |
| 360NRS: SMS_NOT_SENT      |    |   |
| 360NRS: SMS_SENT          |    |   |

Selecciona la propiedad Campaign (optional):

| Back<br>B60NRS: SMS_DELIVERED |   |
|-------------------------------|---|
| Search                        | ٩ |
| Campaign (optional)           |   |
| Error                         |   |
| ID                            |   |
| Message                       |   |
| Occurred                      |   |
| Sender                        |   |

Introduce la condición "**sea igual a alguno**" e introduces el **nombre de la campaña** que hayas introducido en el paso 2:

| - |
|---|
|   |

Pulsa el botón "Aplicar filtro":

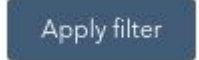

Debería quedar algo como esto:

|                    | Clone Delete          |
|--------------------|-----------------------|
| 360NRS: SMS_DELI   | VERED                 |
| Campaign (optional | I) is equal to any of |
| C201906040853      |                       |
| AND 0              |                       |
| AND                |                       |

### Pulsa el botón "Guardar":

| e anna |        | t |
|--------|--------|---|
| Save   | Cancel | - |

La condición se habrá añadido en el Workflow:

| lf/then branch:                |
|--------------------------------|
| 360NRS: SMS_DELIVERED          |
| ampaign (optional) is equal to |
| C201906040853                  |

Añade las acciones que prefieras para el "Sí" y el "No":

| 360NRS: SN                                              | IS DELIVERED |
|---------------------------------------------------------|--------------|
| Campaign (optional) is equal to any of<br>C201906040853 |              |
|                                                         |              |
| NO                                                      | YES          |

El Workflow completo debería quedar así:

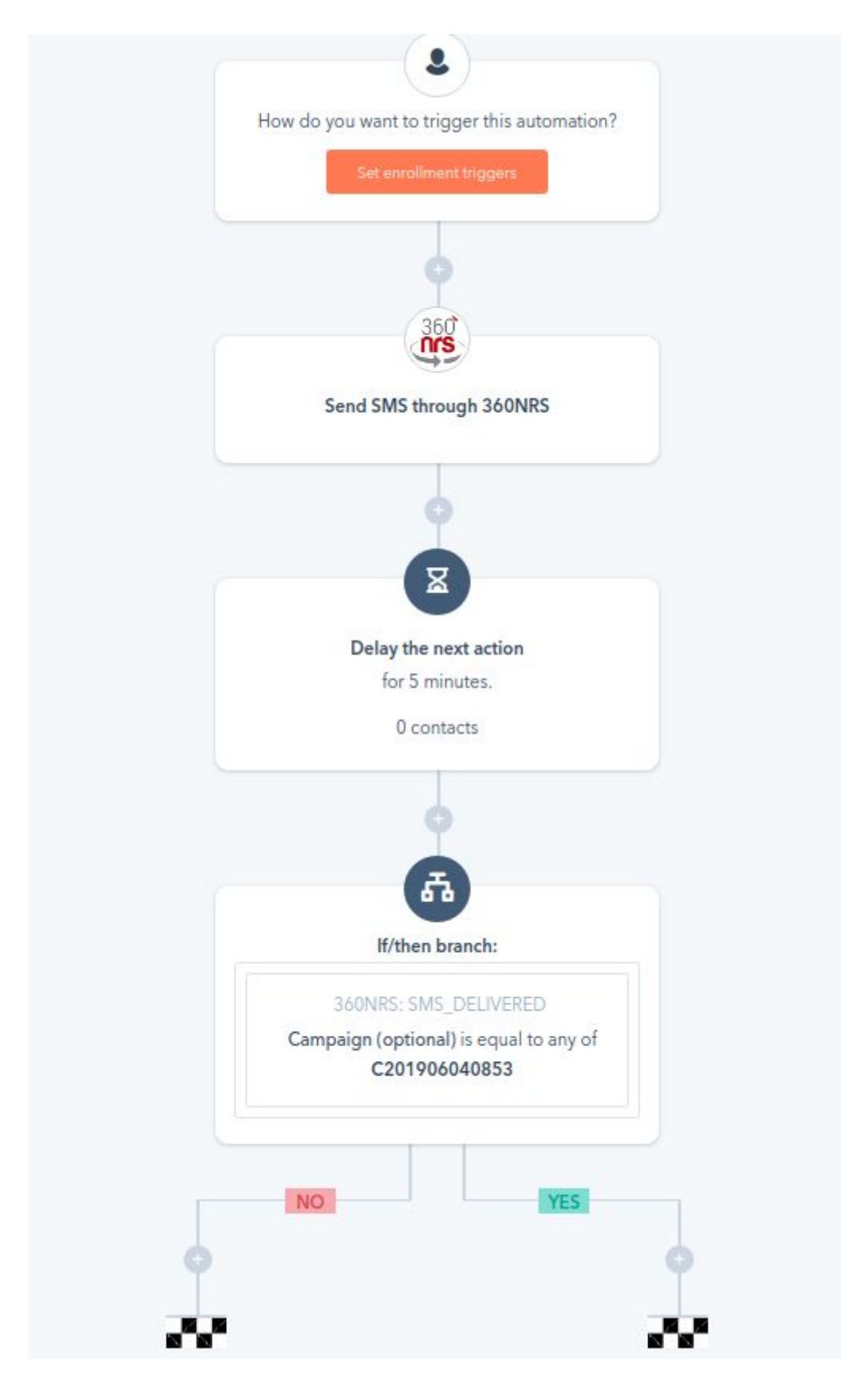